| Name of Procedure:                          | Division:         | Page 1 of 2 |
|---------------------------------------------|-------------------|-------------|
| Dayforce – Employee Password Reset Requests | Human Resources   |             |
| Effective Date:                             | Next Review Date: |             |
| 3/1/2018                                    | 3/1/2019          |             |

## TITLE: Dayforce – Employee Password Reset Requests

**PURPOSE:** Upon three failed login attempts, an employee will be locked out of Dayforce and require a password reset by the Human Resources department. Below defines the procedures to submit a service ticket for this purpose.

## **ROLES & RESPONSIBILITIES:** Employee

## TASKS:

- 1. Login to FirstCLASS.
- 2. Select the drop down arrow next to the navigation screen title and select TSG.

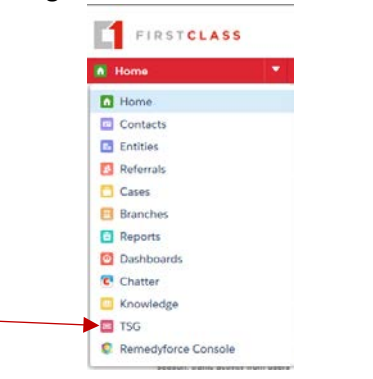

3. Click 'Submit a Ticket' from the menu.

| [ | Q.I                                |     | Common Service Requests | . 1828                            | All                                  |
|---|------------------------------------|-----|-------------------------|-----------------------------------|--------------------------------------|
|   | Submit a Ticket                    | 9   | New Hire Request Form   | New Application Access<br>Request | Capital Asset Purchase -             |
|   | Request a Service Manage Approvals |     | Mobile Email Request    | VPN Access Request                | FireWal Rule<br>Modification Request |
|   | Q View Self Help Articles          | - 5 |                         |                                   |                                      |
|   | View Service Health                | 2   |                         |                                   |                                      |

4. Begin entering the keyword 'Dayforce' into the category box.

| On Bohall of                                                                                                    | 1 E-6    |
|----------------------------------------------------------------------------------------------------|----------|
| Self                                                                                                    |          |
| Category                                                                                                    |          |
| day                                                                                                    | ×        |
| Daylorce<br>Human Resources + General HR Requests + Daylorce                                                             |          |
|                                                                                                    |          |
| Password Reset - Dayforce<br>Huntan Resources > General HR Recuests > Dayforce > Password Reset<br>Description (Reserve) | Daylorce |
| Paseword Revet. Daytorce<br>Human Resource > General HR Recuests > Dayforce > Paseword Reset<br>Description (Regare)     | Daylorce |
| Pasework Revet - Dayferte<br>Hunan Resource - Danset R Rauets - Davfore - Passori Revet<br>Description (Mejorie)         | Daybr.e  |

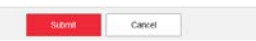

- 5. Enter a brief description (i.e. "Locked out of Dayforce."), then click submit.
- 6. Your ticket will be routed to the appropriate resource for a resolution. An email will be sent from the ticket system advising you of the resolution. Expected resolution time is an estimated 2 hours.
- 7. When you login to Dayforce with the temporary password assigned, you will be prompted to immediately change the password. It is recommended that you continue to the steps below to setup Security Questions which will allow you to access the Forgot Password feature within the system.

| Name of Procedure:                          | Division:         | Dago <b>2</b> of <b>2</b> |
|---------------------------------------------|-------------------|---------------------------|
| Dayforce – Employee Password Reset Requests | Human Resources   | Fage Z OI Z               |
| Effective Date:                             | Next Review Date: |                           |
| 3/1/2018                                    | 3/1/2019          |                           |

8. Select 'Profile & Settings' from the menu on the left.

Profile

Forms

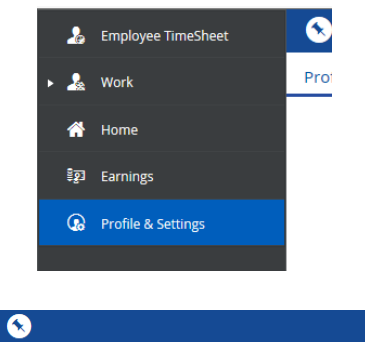

Security Preferences

- 9. Select the 'Security' tab
- **10.** Select the security questions from the drop downs and enter your responses. <u>You will also need to enter your current password in order for your security questions to saveproperly.</u>

| Update Password                                                                                                    | Current Password               |  |
|----------------------------------------------------------------------------------------------------|--------------------------------|--|
| Enter your current password and type your new password twice (once to confirm)                                                                                                    | New Password                   |  |
|                                                                                                    | Repeat New Password to confirm |  |
| Update Security Questions<br>Select and enter the answers to your chosen security questions. These<br>questions will be used to help verify your identity. Questions are case<br>sensitive. | Security Question #1           |  |
|                                                                                                    | Select an Option               |  |
|                                                                                                    | Answer #1                      |  |
|                                                                                                    | Security Question #2           |  |
|                                                                                                    | Select an Option               |  |
|                                                                                                    | Answer #2                      |  |

11. Click 'Save'.